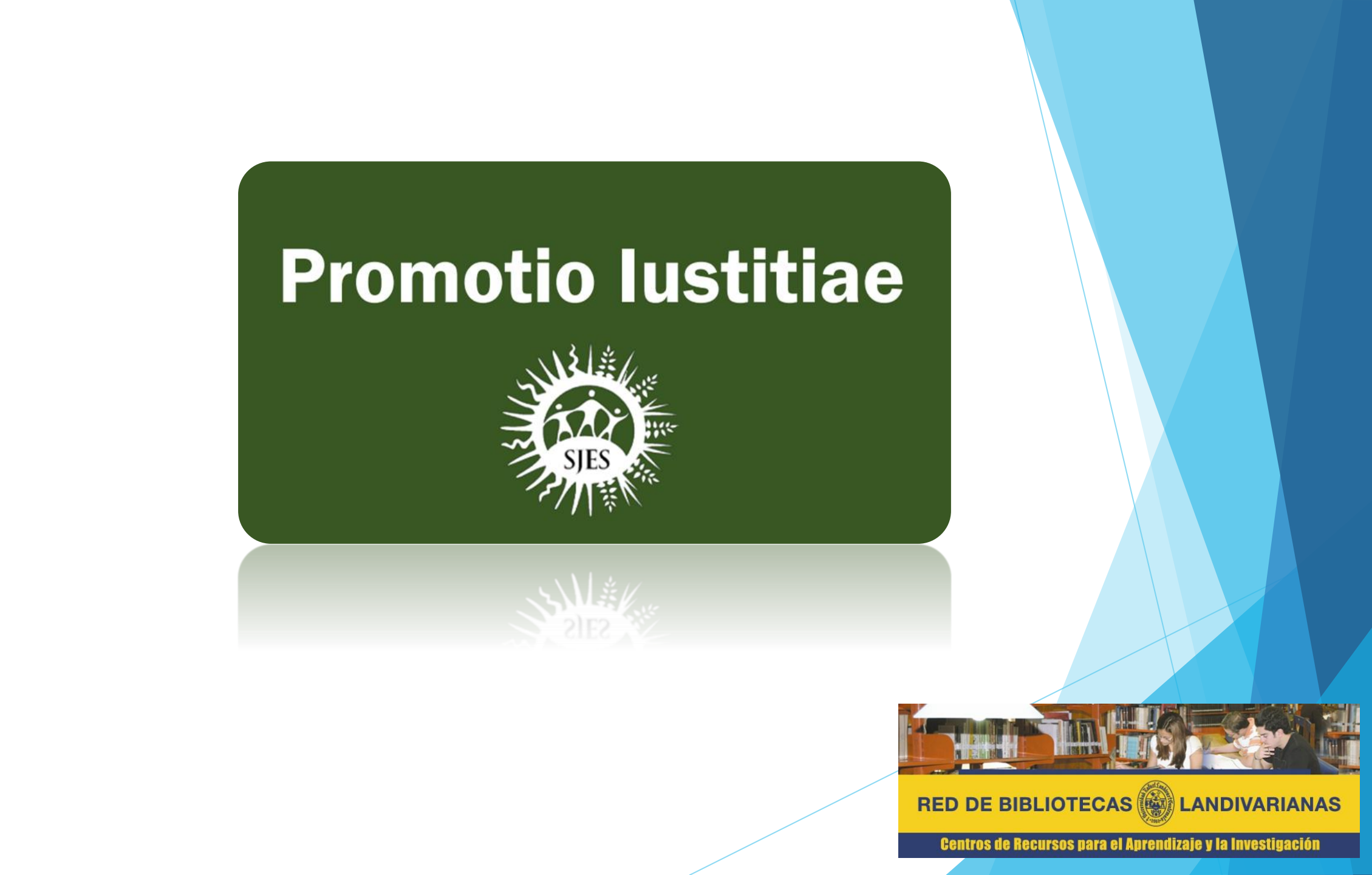

### Promotio Iustitiae

Es una publicación del Secretariado para la Justicia Social y la Ecología de la Curia General de la Compañía de Jesús publicada en los idiomas español, francés, inglés e italiano la cual se encuentra disponible vía digital desde los números editados desde el año 1992.

La publicación muestra el enfoque del compromiso del Compañía con la justicia social y la ecología, la espiritualidad que lo inspira y motiva, los asuntos en los que los jesuitas y sus colaboradores trabajan en diferentes partes del mundo, las redes y las fuentes de información disponibles.

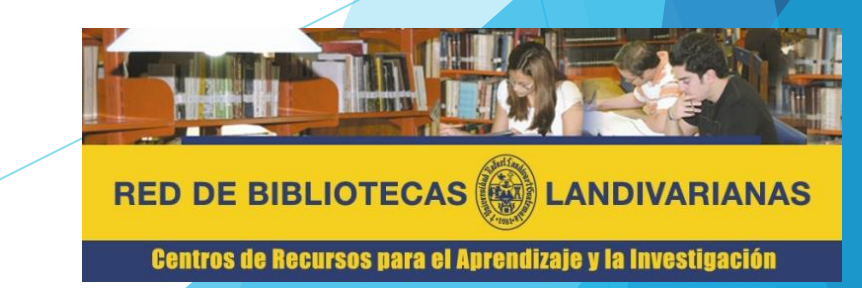

# Forma de ingreso

### **Promotio Iustitiae**

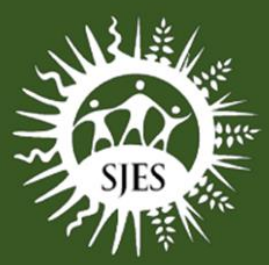

## Pasos para el ingreso

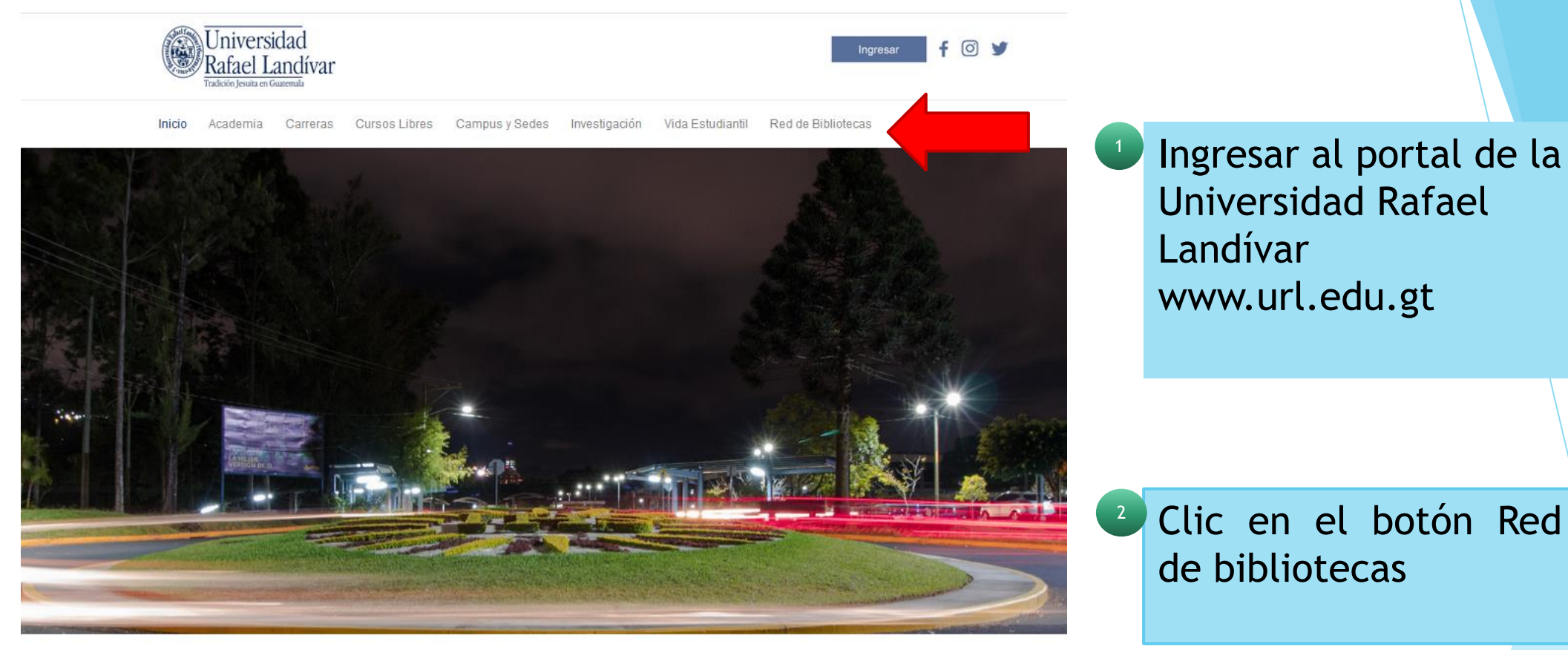

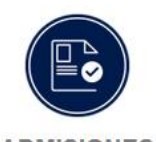

ADMISIONES

¿Qué necesito para ser admitido...?

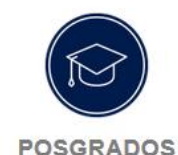

Conoce los diferentes posgrados y especializaciones que...

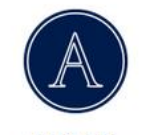

AUSJAL

Asociación de Universidades Confiadas a la Compañía...

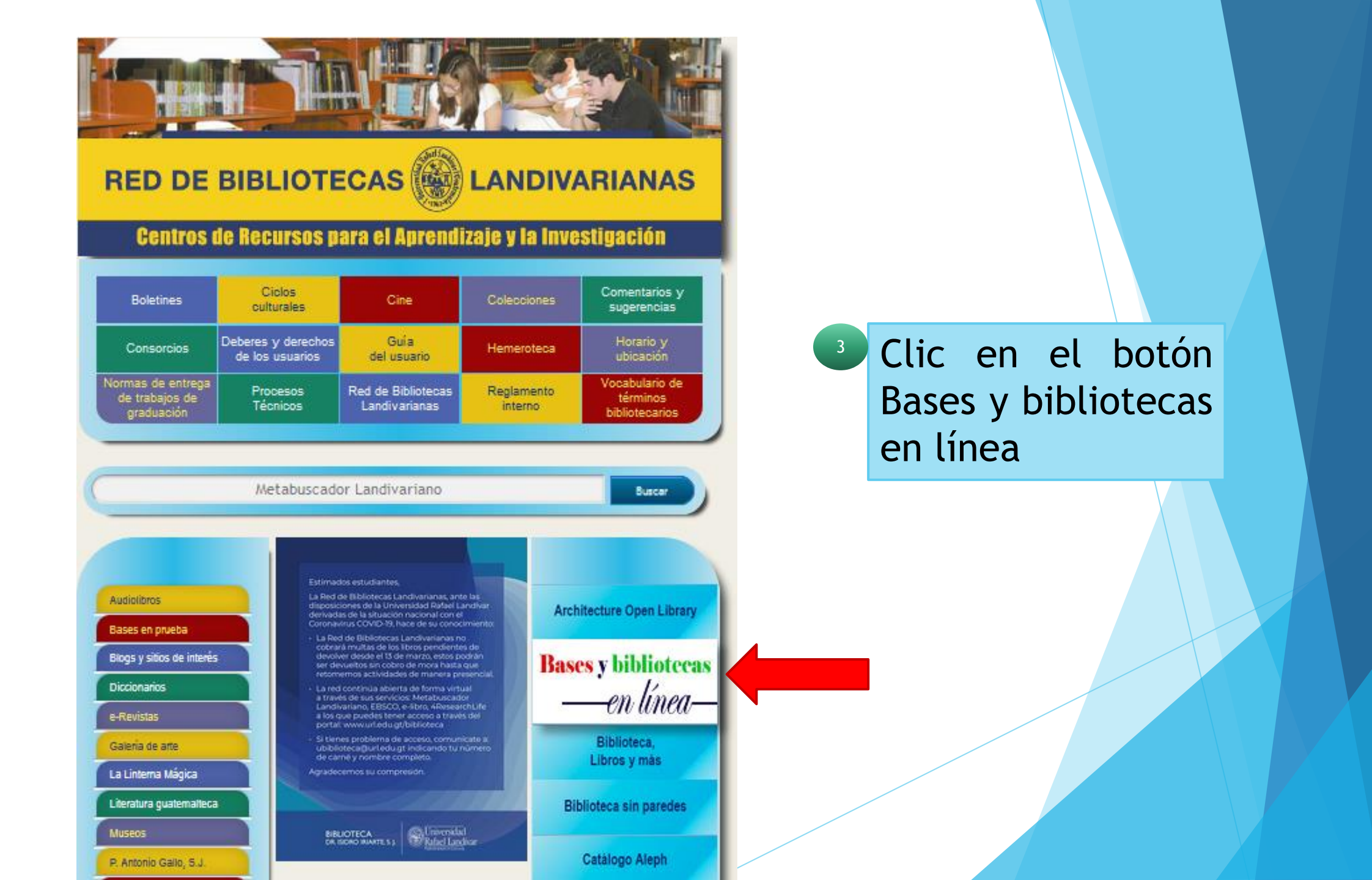

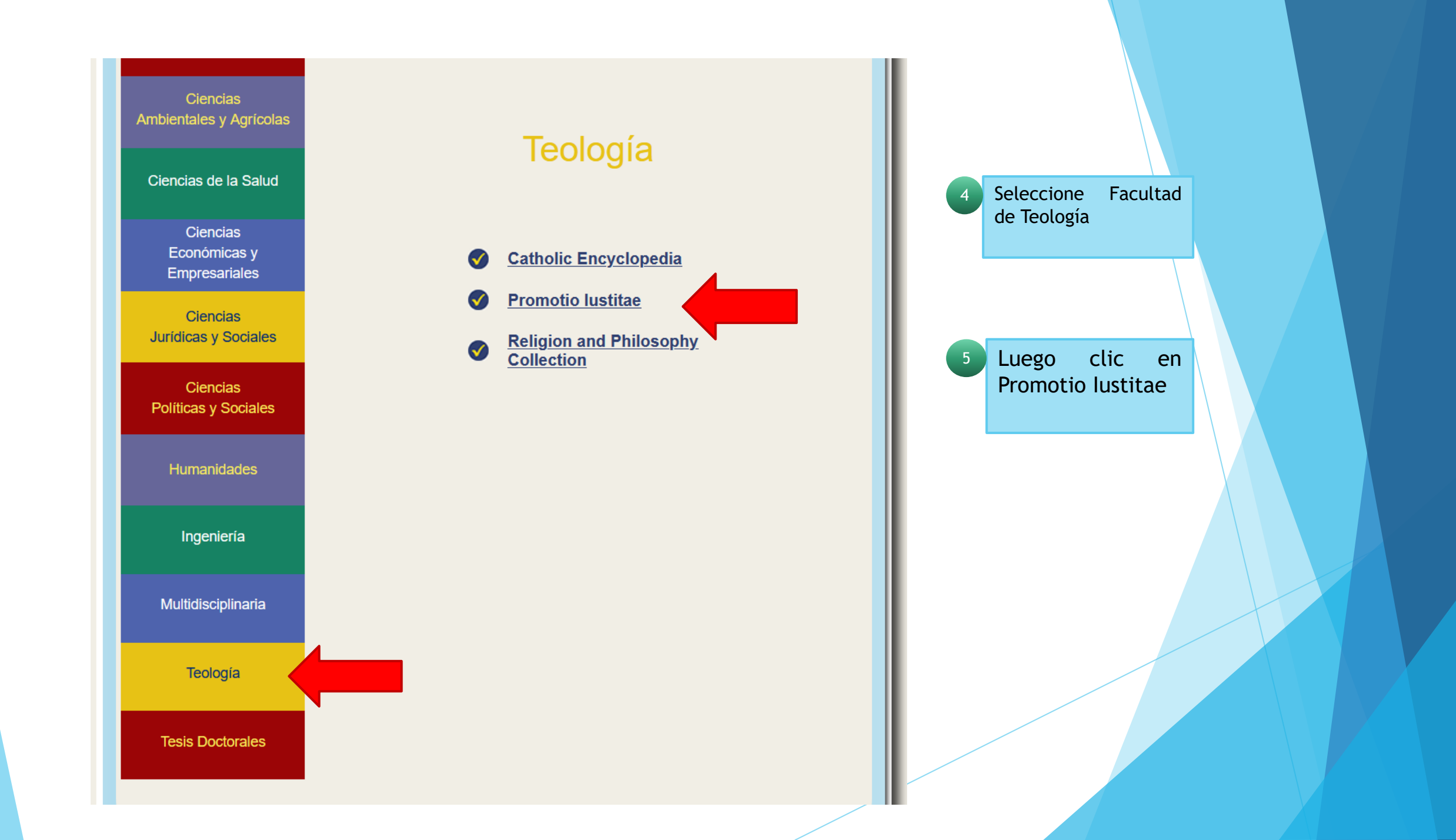

Forma de uso y principales funciones

## **Promotio Iustitiae**

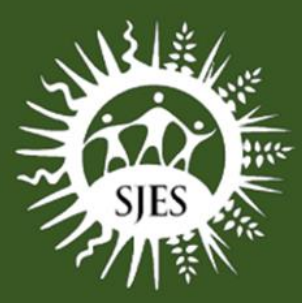

#### Selección de idioma de preferencia

- Barra de herramientas principales, botón de inicio que redirecciona a la página principal de SJES, sección de noticias, testimonios, doc. del secretariado.
- <sup>3</sup> Caja única de búsqueda básica: Donde el usuario puede realizar las búsquedas de preferencia
- 4 Listado publicaciones disponibles.

Botones de descarga del archivo: puede ser PDF o MOBI Y ePUB que funciona en las principales App de lectura de e-books.

Números Promotio Iustitiae no. 127 Promotio Iustitiae no. 126 Promotio Iustitiae no. 125 Promotio Iustitiae no. 124 Promotio Iustitiae no. 123 Promotio Iustitiae no. 122 Promotio Iustitiae no. 121 Promotio Iustitiae no. 120 Promotio Iustitiae no Promotio Iu Iustitiae no. 117 motio Iustitiae no. 116 Promotio Iustitiae no. 115 Promotio Iustitiae no. 114 Promotio Iustitiae no. 113 Promotio Iustitiae no. 112 Promotio Iustitiae no. 111 Promotio Iustitiae no. 110 📶o Iustitiae no. 109 Justitize no. 10 Promotio Iustitiae no. 103 Promotio Iustitiae no. Promotio Iu Justitiae no. 103 romotio Iustitiae no. 101 Promotio Iustitiae no. 100 Promotio Iustitiae no. 098/99 Promotio Iustitiae no. 097 Promotio Iustitiae no. 09

INICIO

SECRETARIADO

NOTICIAS

PARA LA IUSTICIA SOCIAL Y LA ECOLOGÍA

**PROMOTIO IUST** 

TESTIMONIOS

Promotio Iustitiae no. 097 Promotio Iustitiae no. 096 Promotio Iustitiae no. 095 Promotio Iustitiae no. 094 Promotio Iustitiae no. 092 Promotio Iustitiae no. 091 Promotio Iustitiae no. 089 Promotio Iustitiae no. 088

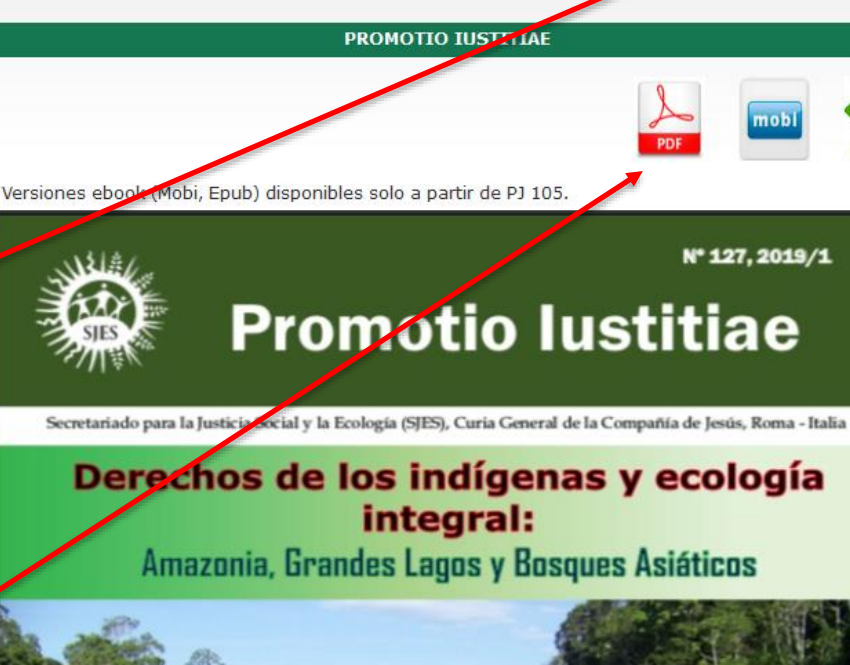

La Promoción de la Justicia

DOCUMENTOS

English Español Français

LOGIN

Q

CONÓCENOS

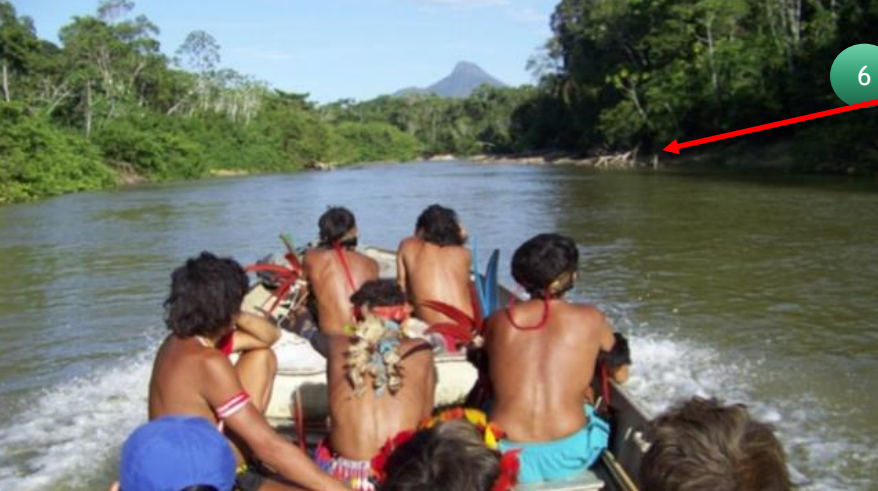

Portada principal del texto consultado.

## Búsqueda de Recursos

La Promoción de la Justicia

DOCUMENT

OCIAL Y LA ECOLOGÍA

PROMOTIO IUST.

Google

- 1 Coloque el tema de interés en la caja de búsqueda.
- <sup>2</sup> Se genera pantalla de resultados, por medio de búsqueda Google, donde el usuario puede seleccionar el recursos de interés.
- Cantidad recursos relacionados al tema de búsqueda en forma cuantitativa
- Lisado de recursos en forma cualitativa, donde el usuario puede escoger el de su preferencia dando clic sobre el titulo

Q guatemala × 🔱 🔍 site:http://www.sjweb.info/sjs/ guatemala Q Todos Imágenes Más Preferencias Herramientas Cerca de 123 resultados (0.41 segundos) www.sjweb.info > sjs > headlines > blogshow \* Testimonios - Jesuit General Curia Oración en la "Cumbre" por la paz en Guatemala. José Miguel Clemente si (BAM). La oración en la Cumbre es realizada a 13 kilómetros de Santa María ... www.sjweb.info > sjs > headlines > blogshow -Testimonios - Jesuit General Curia as lluvias han sido particularmente fuertes en la costa del pacífico de Guatemala, pero no menos afectado es el interior, con deslizamientos del terreno que . www.sjweb.info > sjs > blogshow Traducir esta página Narratives - Jesuit General Curia and Peter Marchetti SJ of the Jesuit University in Guatemala, was on "Development Alternatives: A Critique of Neo-Liberalism and the Search for Alternatives.

CONÓCENOS

LOGIN

www.sjweb.info > sjs > headlines > blogshow -Testimonios - Jesuit General Curia

... migrantes hondureños, entre ellos también niños, han cruzado las fronteras de Guatemala y México y se dirigen ahora hacia la frontera estadounidense.

#### Búsqueda de Recursos

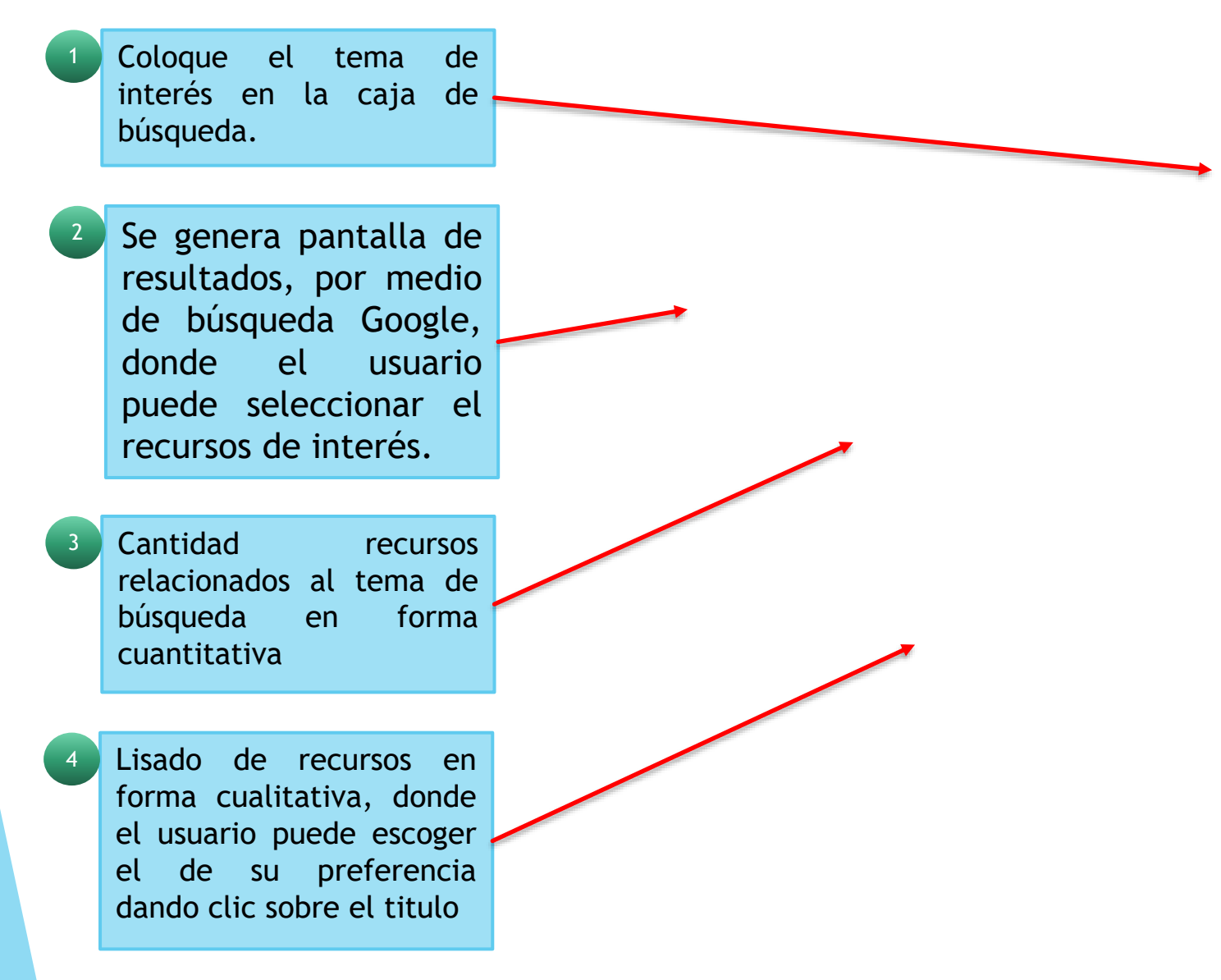

## Búsqueda de Recursos

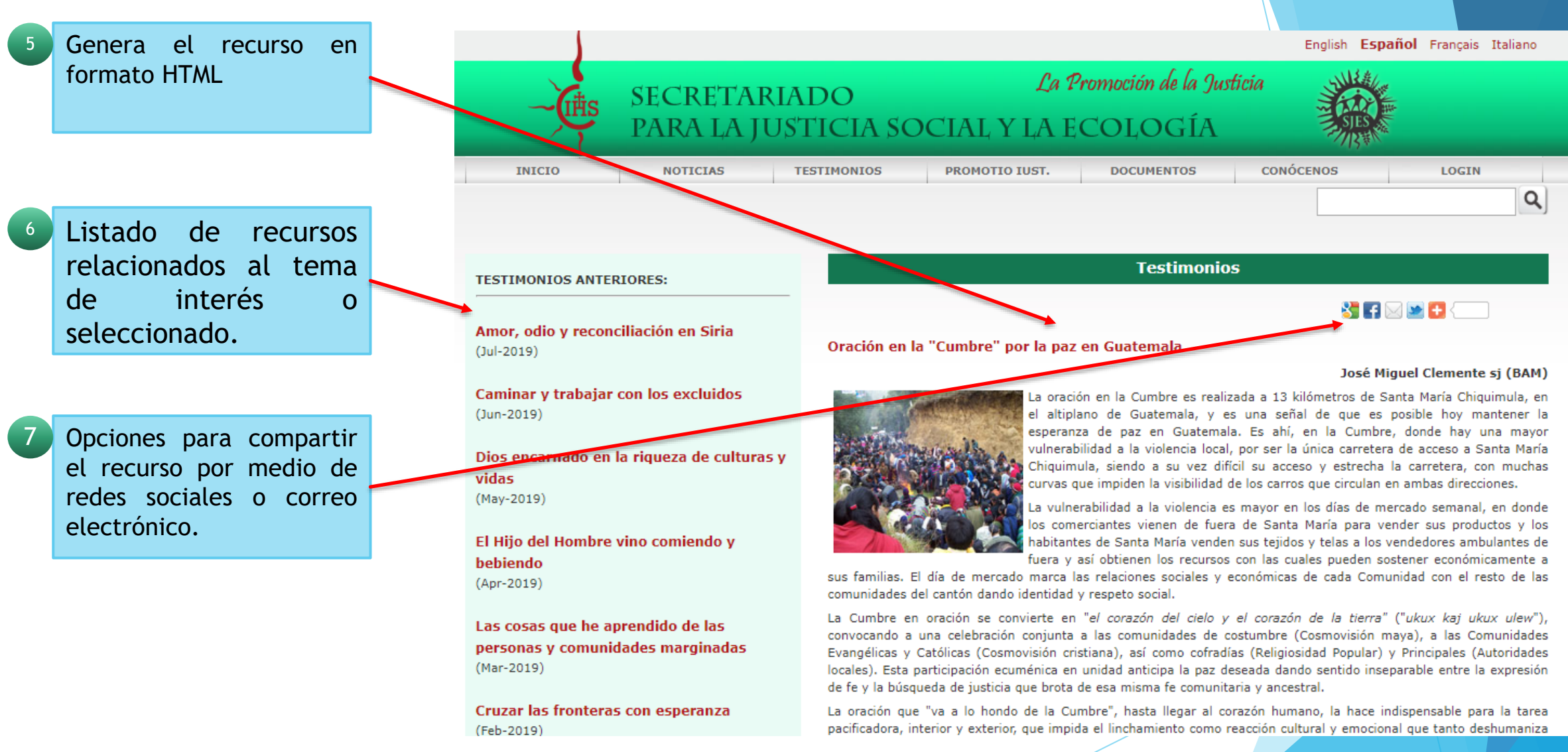

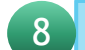

Algunos recursos ofrecen la opción del formato PDF que permite la descarga, impresión y el uso de separadores en el mismo.

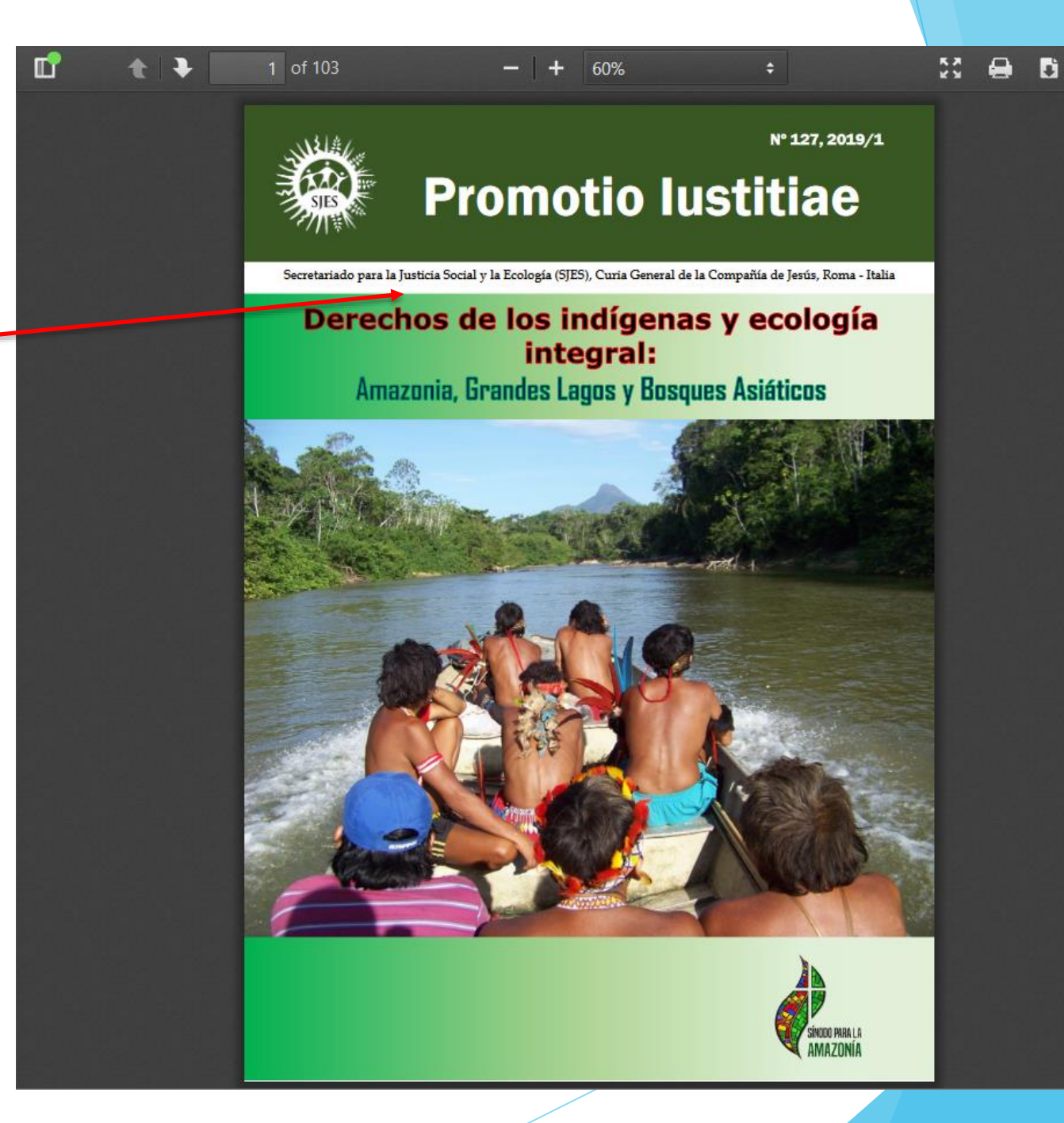

FIN DE LA PRESENTACIÓN